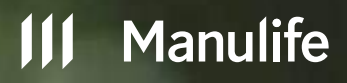

## User Guideline

# MiEClaim

Solusi pengajuan klaim yang ringkas tanpa kertas, dimana saja, kapan saja

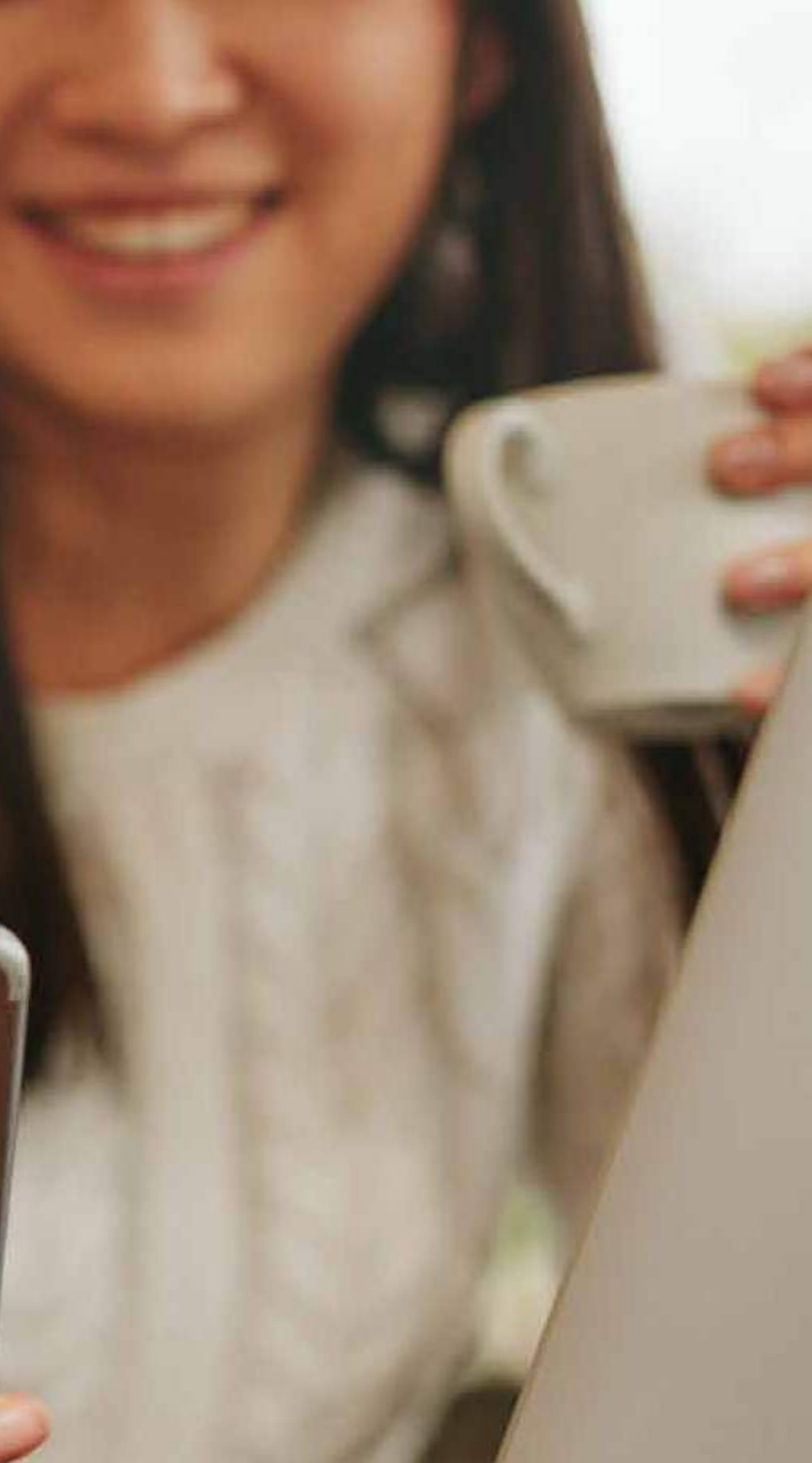

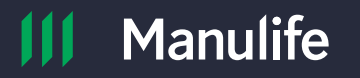

# Daftar Isi

Customer Journey

Layanan MiECLAIM

Identifikasi Nasabah – Polis Individu

Identifikasi Nasabah – Polis Kumpulan

Informasi Klaim

Dokumen Klaim

Notifikasi Nasabah

| 3       |
|---------|
| 4       |
| 5 - 6   |
| 7       |
| 8 - 9   |
| 10      |
| 11 - 12 |

## **Customer** Journey

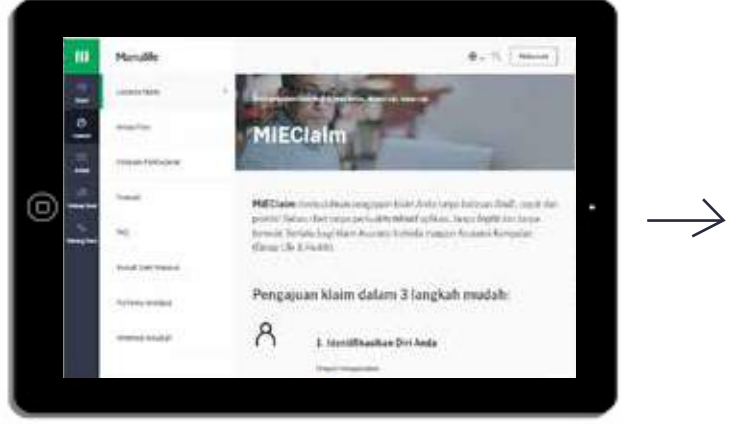

MiEClaim dapat diakses pada laman Layanan Klaim di website Manulife

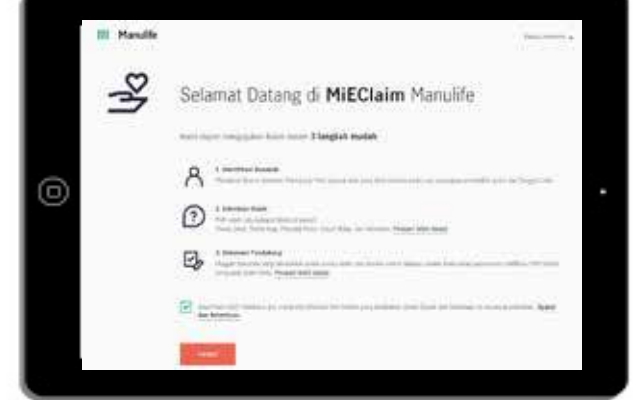

Anda akan diarahkan ke *platform* MiEClaim untuk proses pengajuan klaim

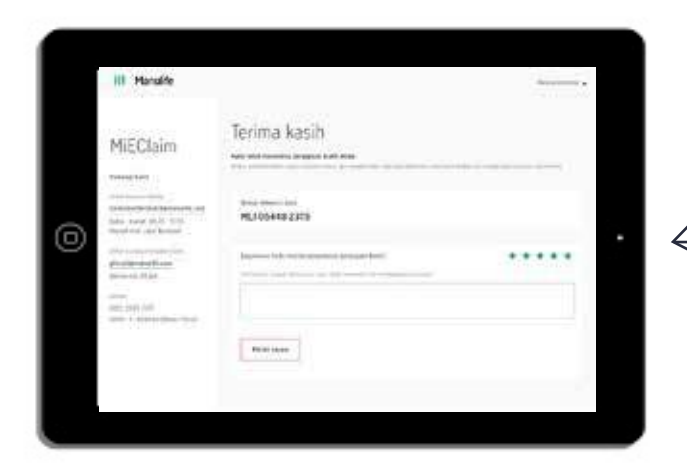

Anda akan menerima *Reference Number* dan SMS Notifikasi untuk memantau perkembangan status klaim yang diajukan

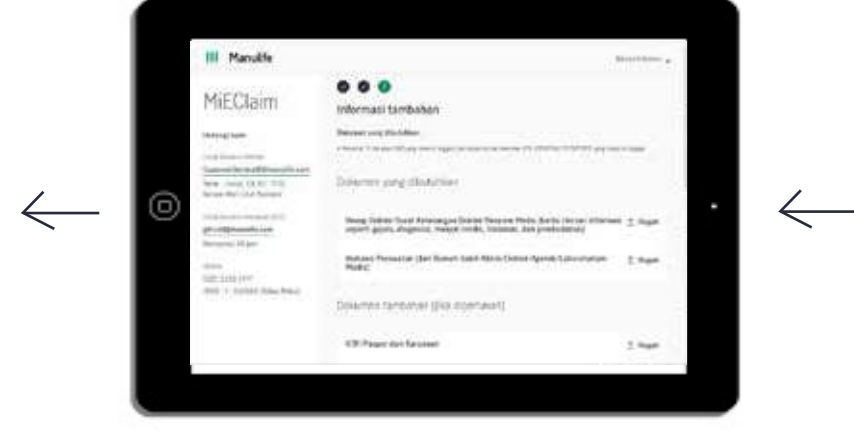

Langkah **Ketiga**, Dokumen Klaim: Anda mengunggah dokumen klaim sesuai dengan tipe kejadian klaim yang diajukan

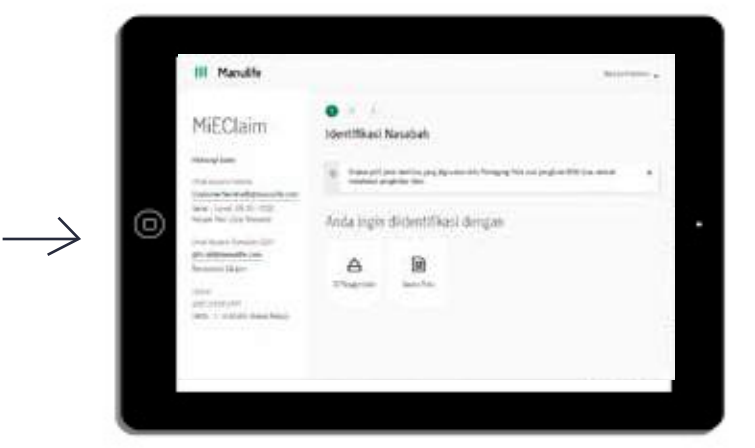

Langkah **Pertama**, Identifikasi Nasabah: Anda akan diminta melakukan pengisian data pribadi nasabah yang akan diajukan klaim

| III Manulity                                 |                                                                  |
|----------------------------------------------|------------------------------------------------------------------|
| MiEClaim                                     | O     Informasi klaim                                            |
| Televal taxe                                 | The wester 0                                                     |
| Salar Article Street Article                 | Charles Cherte Charles Charles                                   |
| Secal Incide Neural                          | O martine                                                        |
| Internet Server Server                       | -                                                                |
| Sector Part                                  | Ci <del>nin</del>                                                |
| 1000<br>(001)/102021<br>002 / 102021.004.904 | Contraction of the second second second second second to second. |
|                                              | Kananga Transfer                                                 |
|                                              | Tanan Terretori Territorian                                      |
|                                              | O hereita                                                        |

Langkah **Kedua**, Informasi Klaim: Anda mengisi informasi di e-form klaim sesuai dengan tipe kejadian klaim yang diajukan

## Layanan MiEClaim

### Bagaimana cara saya mengakses MiEClaim?

Anda dapat mengakses halaman Layanan Klaim pada website Manulife dan kemudian mengklik tautan MiEClaim: https://eclaim.manulife.co.id

### Apa saja klaim yang dapat saya ajukan?

Anda dapat mengajukan Klaim Asuransi Individu maupun Asuransi Kumpulan (Group Life & Health) sesuai manfaat klaim polis Anda, seperti:

- 1. Klaim Rawat Jalan (termasuk Rawat Jalan karena kehamilan, gigi, kacamata)
- 2. Klaim Rawat Inap (termasuk prosedur melahirkan dan one-day care)
- 3. Klaim Penyakit Kritis
- 4. Klaim Disabilitas/Cacat
- 5. Klaim Kematian

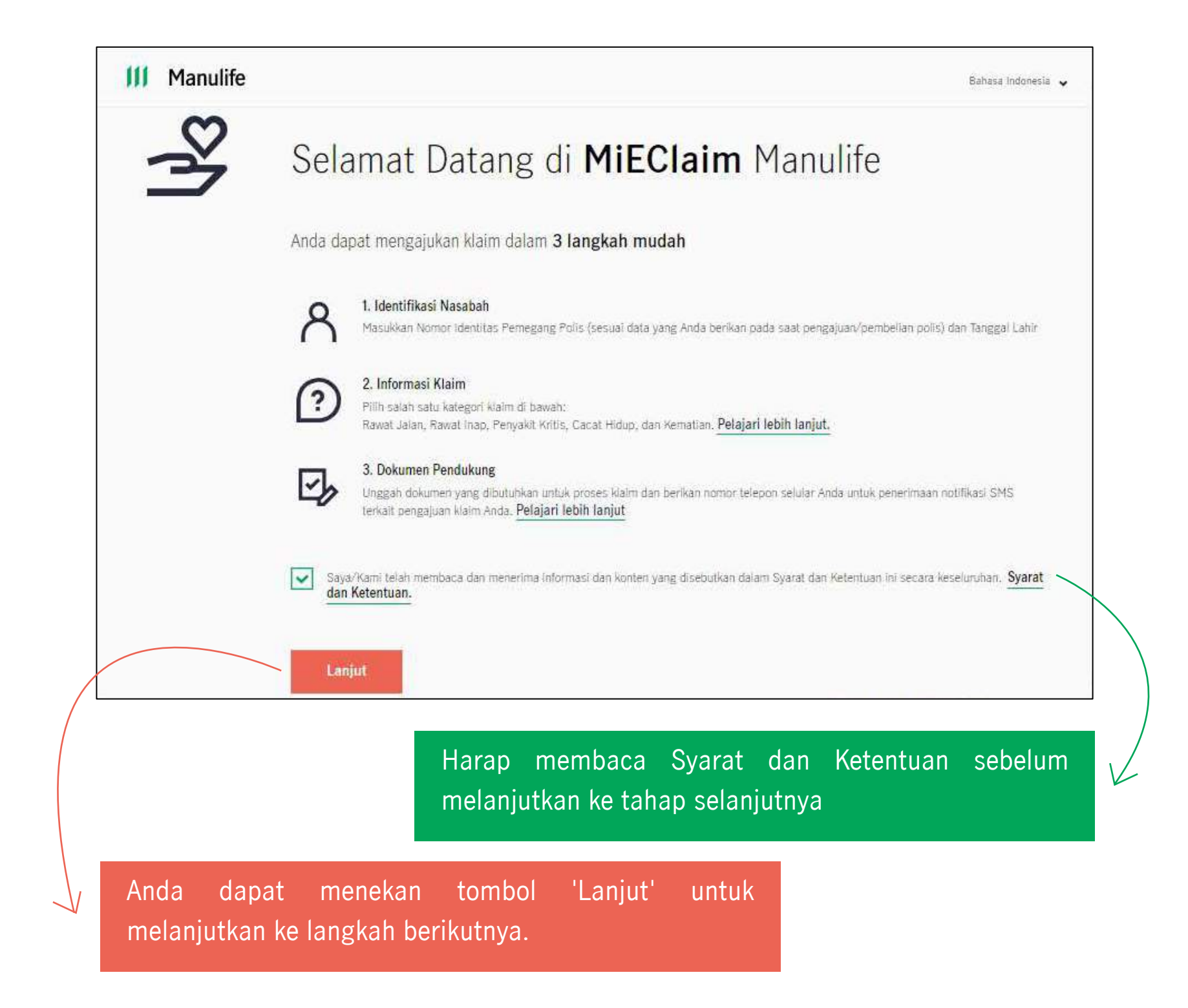

## Identifikasi Nasabah - Polis Individu

Jika Anda memilih Nomor Identitas/Tanggal Lahir, Anda akan diminta untuk memilih tipe Nomor Identitas yang akan diunggah:

- KTP: atau
- Passport

Jika Anda memilih Nomor KTP, Anda akan diminta memasukkan data:

- Nomor Identitas KTP; dan
- Tanggal Lahir

Jika Anda memasukkan data yang tidak sesuai, maka akan terjadi error:

"Maaf kami belum dapat menemukan data Anda. Mohon pastikan nomor identifikasi dan tanggal lahir Anda sudah benar. Atau, gunakan nomor polis untuk membantu pencarian kami"

Maaf kami belum dapat menemukkan data Anda. Mohon pastikan nomor identifikasi dan tanggal lahir Anda sudah benar. Atau, gunakan nomor polis untuk membantu pencarian kami.

Jika ini terjadi, Anda akan diminta kembali mengisi data yang benar, atau menggunakan pilihan lain untuk identifikasi nasabah.

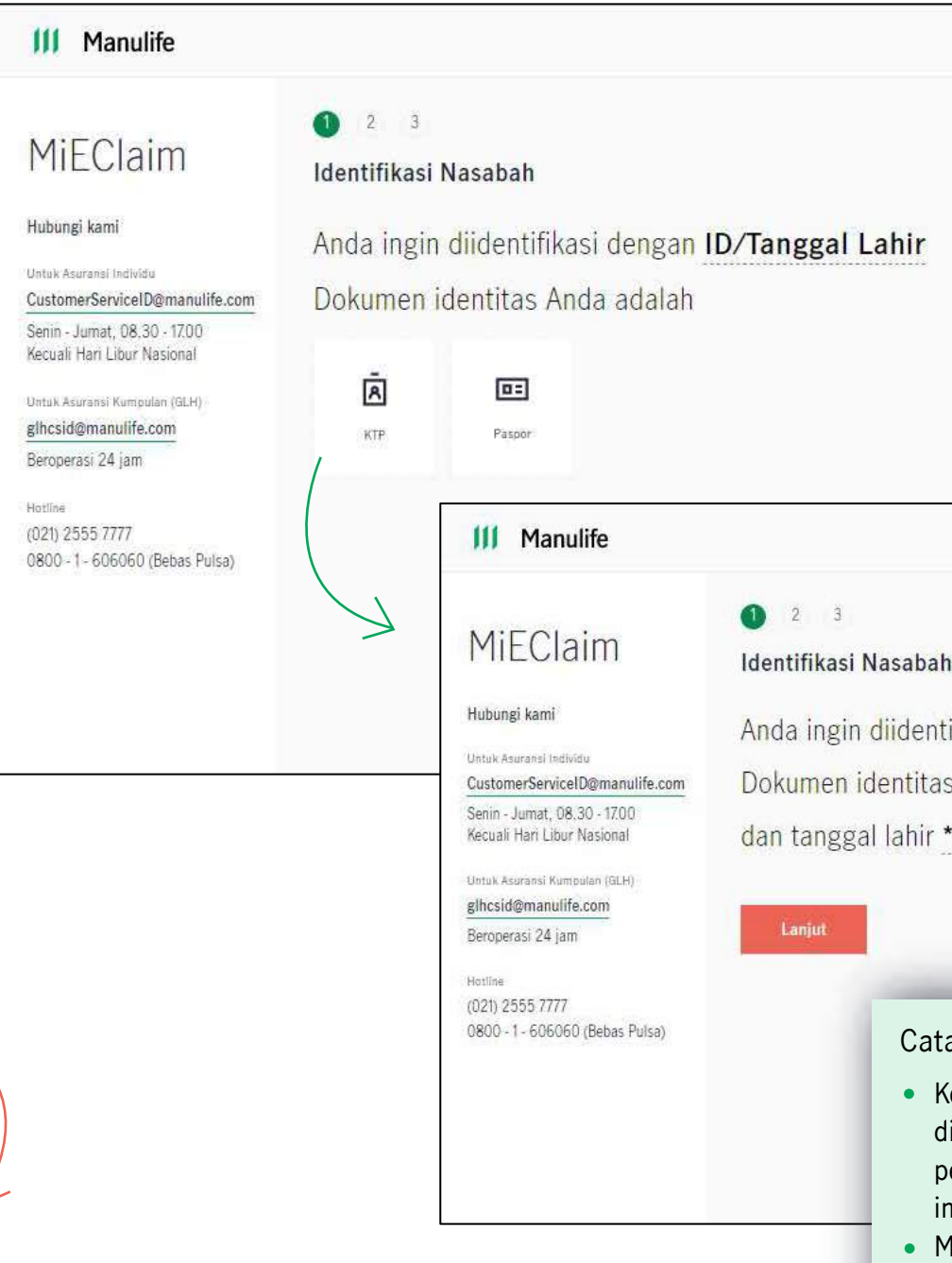

### **User Guideline**

|      | Bahasa Indonesia | • |  |
|------|------------------|---|--|
|      |                  |   |  |
|      |                  |   |  |
| ahir |                  |   |  |
|      |                  |   |  |
|      |                  |   |  |
|      |                  |   |  |
|      |                  |   |  |

Bahasa Indonesia

Anda ingin diidentifikasi dengan ID/Tanggal Lahir

Dokumen identitas Anda adalah KTP dengan no \*\*\*\*\*\*\*\*\*\*\*\*\*0004

dan tanggal lahir \*\*\*\*\*1990

### Catatan:

- Ketika Nomor Identitas/Tanggal Lahir dimasukkan, sistem akan melakukan penyamaran data dan akan menampilkan informasi yang tepat sesuai pilih
- Menyarankan Nasabah untuk menggunakan Nomor Identitas sesuai data di polis yang diajukan atau yang terbaru

## Identifikasi Nasabah - Polis Individu

Jika Anda memilih Nomor Polis, Anda akan diminta untuk memilih tipe polis yang akan Anda ajukan:

- Polis Kumpulan; atau
- Polis Individu

Jika Anda mengajukan klaim Asuransi Individu, Anda akan diminta memasukkan data:

• Nomor Polis

Jika Anda memasukkan data yang tidak sesuai, maka akan terjadi error:

"Maaf, kami belum dapat menemukan data Anda. Mohon pastikan nomor polis dan nomor sertifikat Anda sudah benar. Atau, gunakan ID/Tanggal Lahir untuk membantu pencarian kami."

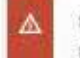

Maaf kami belum dapat menemukkan data Anda. Mohon pastikan nomor polis dan nomor sertifikat Anda sudah benar. Atau, gunakan ID/Tanggal Lahir untuk membantu pencarian kami

Jika ini terjadi, Anda akan diminta kembali mengisi data yang benar, atau menggunakan pilihan lain untuk identifikasi nasabah.

| MiEClaim                                                                                                    | 2 3<br>Identifikasi     | Nasabah                                                                                                    |                                 |
|----------------------------------------------------------------------------------------------------|-------------------------|----------------------------------------------------------------------------------------------------|---------------------------------|
| Hubungi kami<br>Untuk Asuransi Individu<br>CustomerServiceID@manulife.com<br>Senin - Jumat, 08.30 - 17.00<br>Kecuali Hari Libur Nasional | Anda ingin<br>Apakah An | diidentifikasi dengan <u>J</u><br>da merupakan nasabal                                                                   | Nomor Pol<br>h dengan?          |
| Untuk Asuransi Kumpulan (GLH)<br>glhcsid@manulife.com<br>Beroperasi 24 jam                                                               | Polis Kumpulan          | Polis Individu                                                                                                    |                                 |
| Hotline<br>(021) 2555 7777<br>0800 - 1 - 606060 (Bebas Pulsa)                                                                            |                         | III Manulife                                                                                                    | L                               |
|                                                                                                    |                         | MiEClaim<br>Hubungi kami                                                                                                 | 2 3<br>Identifikas<br>Anda ingi |
|                                                                                                    |                         | Untuk Asuransi Individu<br>CustomerServiceID@manulife.com<br>Senin - Jumat, 08.30 - 17.00<br>Kecuali Hari Libur Nasional | Anda mer<br>Nomor pe            |
|                                                                                                    |                         | Untuk Asuransi Kumpulan (GLH)<br>glhcsid@manulife.com<br>Beroperasi 24 jam                                               | Lanjut                          |
|                                                                                                    |                         | Hotline<br>(021) 2555 7777<br>0800 - 1 - 606060 (Bebas Pulsa)                                                            |                                 |

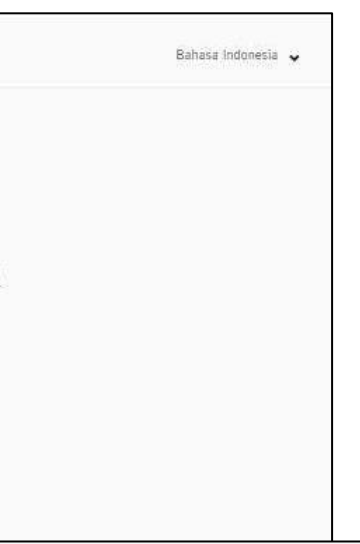

Bahasa Indonesia 🐱

### Isabah

liidentifikasi dengan Nomor Polis

### ki Polis Individu

Anda adalah 10001197

## *Identifikasi* Nasabah – Polis Kumpulan

Jika Anda memilih Nomor Polis, Anda akan diminta untuk memilih tipe polis yang akan Anda ajukan:

- Polis Kumpulan; atau
- Polis Individu

Jika Anda mengajukan klaim Asuransi Kumpulan (Group Life & Health), Anda akan diminta memasukkan data:

- Nomor Polis; dan
- Nomor Sertifikat/Peserta

Jika Anda memasukkan data yang tidak sesuai, maka akan terjadi error :

"Maaf, data tidak ditemukan. Mohon periksa kembali apakah informasi yang Anda masukkan sudah benar."

| <b>. . .</b> |
|--------------|
|              |
|              |
|              |

Maaf, data tidak ditemukan. Mohon periksa kembali apakah informasi yang Anda masukkan sudah benar.

Jika ini terjadi, Anda akan diminta kembali mengisi data yang benar, atau menggunakan pilihan lain untuk identifikasi nasabah.

| MITOL I                                                                                   | 2 3                                                                        |                  |
|-------------------------------------------------------------------------------------------|----------------------------------------------------------------------------|------------------|
| MIECIaim                                                                                  | ldentifikasi Nasabah                                                       |                  |
| Hubungi kami                                                                              | A <mark>n</mark> da ingin <mark>dii</mark> dentifikasi de                  | ngan Nomor Po    |
| Untuk Asuransi Individu<br>CustomerServiceID@manulife.com<br>Senin - Jumat, 08.30 - 17.00 | Apakah Anda merupakan n                                                    | asabah dengan?   |
| Kecuali Hari Libur Nasional<br>Untuk Asuransi Kumpulan (GLH)                              | <b>a</b> 8                                                                 |                  |
| glhcsid@manufife.com<br>Beroperasi 24 jam                                                 | Polis Kumpulan Polis Individu                                              |                  |
| Hotline<br>(021) 2555 7777<br>0800 - 1 - 606060 (Bebas Pulsa)                             | III Manulife                                                               |                  |
|                                                                                           | MiEClaim                                                                   | 1 2 3            |
|                                                                                           |                                                                            | Identifika       |
|                                                                                           | Hubungi kami                                                               | Anda ing         |
|                                                                                           | CustomerServiceID@manu                                                     | life.com Anda me |
| $\mathbf{i}$                                                                              | Kecuali Hari Libur Nasional                                                | Nomor p          |
|                                                                                           | Untuk Asuransi Kumpulan (GLH)<br>glhcsid@manulife.com<br>Beroperasi 24 jam | Dan nom          |
| Z                                                                                         | Hotline<br>(021) 2555 7777                                                 | Lanjut           |

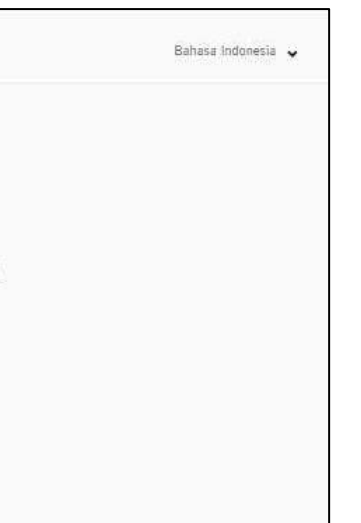

Bahasa Indonesia 🖌

### lasabah

diidentifikasi dengan Nomor Polis

### iki Polis Kumpulan

s Anda adalah **10001197** 

Nomor sertifikat dapat ditemukan di kartu asuransi Manulife Anda.

sertifikat Anda adalah 03360-02 o

### Catatan:

- Ketika Nomor Polis dan Nomor Sertifikat dimasukkan, sistem akan melakukan penyamaran data dan akan menunjukkan nilai yang tepat sesuai kategori yang dipilih
- Nasabah dapat mengklik ikon (i) untuk informasi terkait nomor sertifikat

## Informasi **Klaim**

Anda kemudian akan diminta memilih Tipe Kejadian klaim yang diajukan beserta sesuai tipe penyebabnya.

Pertanyaan yang muncul di e-form sesuai tipe kejadian klaim yang dipilih. Selanjutnya Anda akan diminta mengisi data berikut:

- Keterangan kecelakaan (waktu dan penyebab)
- Keterangan Perawatan
- Kategori Dokter
- Jenis Fasilitas Medis
- Keterangan Asuransi Lain
- Keterangan Pemegang Polis
- Keterangan Pembayaran

|                                                                                                    | III Manulife                                                                                                    |                                                                                                    | -                              |
|----------------------------------------------------------------------------------------------------|----------------------------------------------------------------------------------------------------|----------------------------------------------------------------------------------------------------|--------------------------------|
| <b>Klaim</b><br>an diminta memilih Tipe Kejadian<br>aim yang diajukan beserta                                                                                                   | MiEClaim<br>Hubungi kami<br>Untuk Asuransi Individu<br>CustomerServiceID@manulife.com<br>Senin - Jumat, 08.30 - 17.00<br>Kecuali Hari Libur Nasional | <ul> <li>Informasi klaim</li> <li>Tipe kejadian O</li> <li>Rawat Jalan Rawat Inap</li> </ul>                                              | Contoh:<br>• Tipe I<br>• Penye |
| muncul di e-form sesuai tipe<br>g dipilih. Selanjutnya Anda akan<br>Ita berikut:<br>akaan (waktu dan penyebab)<br>watan                                                         | Untuk Asuransi Kumpulan (GLH)<br>glhcsid@manulife.com<br>Beroperasi 24 jam<br>Hotline<br>(021) 2555 7777<br>0800 - 1 - 606060 (Bebas Pulsa)          | Sebab<br>Kecelakaan Kondisi Medis (M<br>Keterangan Kecelakaan<br>Tanggal dan Waktu Kecelakaan (DD/MM/YYYY)<br>Pukul (HH:MM)<br>01/07/2021 | Mohon pilih untu               |
| edis<br>ansi Lain<br>egang Polis<br>payaran                                                                                                    |                                                                                                    | <ul> <li>Kecelakaan lalu lintas / Bepergian dengan kendaraan</li> <li>Penyebab kecelakaan lainnya jatuh dari atap</li> </ul>              | Korban                         |
| Beberapa pertanyaan di e-form dapat ditambah<br><i>text)</i> sesuai kejadian klaim yang dialami.<br>Anda juga dapat memilih lebih dari satu inform<br>perawatan yang dibutuhkan | nkan tulisan <i>(free</i><br>masi keterangan                                                                                                    | Keterangan Perawatan<br>Keterangan Cedera<br>Fraktur Luk<br>Cedera Lainnya<br>pendarahan hidung                                           | a Luar                         |

|                                                   | Bahasa Indonesia 🐱                |
|---------------------------------------------------|-----------------------------------|
| ıh:<br>e Kejadian: Rawat Ja<br>ıyebab: Kecelakaan | lan                               |
| vit Kritis 🚫 Disabilitas                          | O Meninggal Dunia                 |
| intuk rawat gigi, kacamata, kel                   | hamilan/melahirkan, dan penyakit) |
| () AM                                             | • PM                              |
| aksanakan pekerjaan<br>van tindak pidana          | Cedera akibat olahraga            |
| Memar                                             | Laīnnya                           |
|                                                   |                                   |

## Informasi Klaim

Anda wajib mengisi pertanyaan yang ada di e-form, jika salah satu di antaranya tidak diisi, maka Anda tidak dapat melanjutkan proses berikutnya, dan akan muncul notifikasi pada layar Anda seperti berikut:

| Q.                                  |                                                     |  |
|-------------------------------------|-----------------------------------------------------|--|
| A Hanis diisi                       |                                                     |  |
|                                     | Periode Rawat Inap (DD/MM/YYYY) s/d<br>/DD/MM/YYYY) |  |
| ranggal Gelala Pertama (DO/MM/YYYY) |                                                     |  |

Anda dapat memilih lebih dari satu informasi gejala pada Keterangan Diagnosis sesuai kejadian klaim yang Anda ajukan, dan Anda juga dapat menambahkan tulisan (free text) jika Anda tidak mengetahui gejala tersebut atau tidak ada dalam list tersebut.

Perhatikan tanggal kejadian gejala awal dan juga periode tanggal rawat inap.

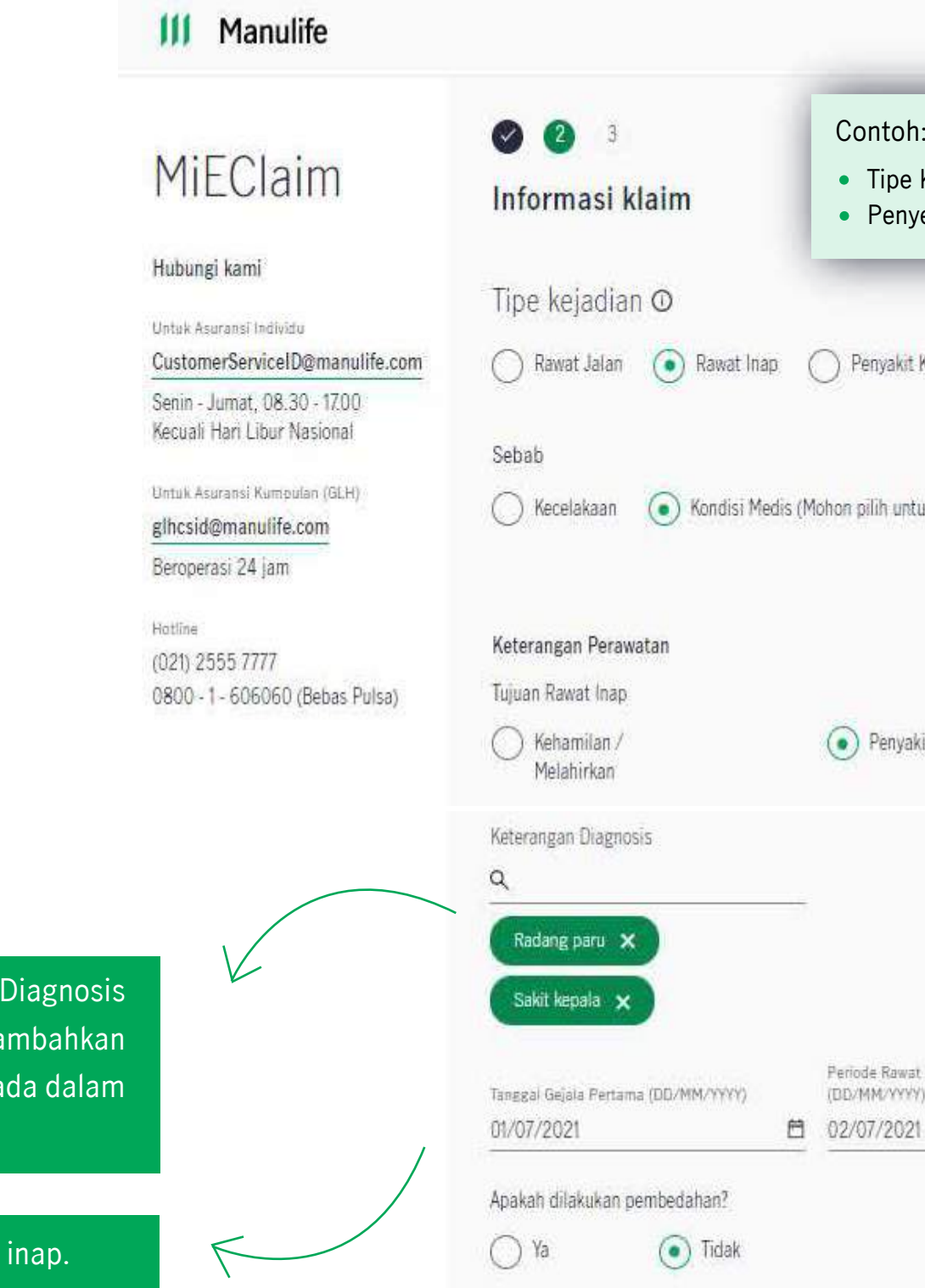

| oh:<br>be Kejadian: Rawat Inap<br>nyebab: Kondisi Medis<br>kit Kritis O Disabilitas O Meninggal Dunia |  |
|----------------------------------------------------------------------------------------------------|--|
| ikit Kritis O Disabilitas O Meninggal Dunia                                                           |  |
| which the bound of the state of the second life                                                       |  |
| untuk kenamaran/melaninkan dan penyakity                                                              |  |
| ıvakit                                                                                                |  |
| α                                                                                                    |  |
|                                                                                                    |  |
| awat Inap (DD/MM/YYYY) s/d<br>YYYY)                                                                   |  |
| 021 - 06/07/2021                                                                                      |  |

## Dokumen Klaim

Anda akan diminta mengunggah dokumen-dokumen yang dibutuhkan untuk pengajuan klaim.

- Dokumen yang diperlukan akan ditampilkan dalam daftar berdasarkan Tipe Kejadian Klaim yang dipilih
- Semua dokumen yang dibutuhkan (wajib) harus diunggah. Jika tidak, Anda tidak dapat melanjutkan transaksi
- Anda dapat menghapus dokumen yang diupload dengan mengklik tombol X dan mengklik 'Hapus' untuk mengonfirmasi apakah Anda yakin akan menghapus file tersebut

|                                                                                      |                                                                                                    | Bahas                                                                                                    | a Indonesia   |
|--------------------------------------------------------------------------------------|----------------------------------------------------------------------------------------------------|----------------------------------------------------------------------------------------------------|---------------|
| MiEClaim                                                                             | 🔗 🥝 🚳<br>Informasi tambahan                                                                              |                                                                                                    |               |
| Hubungi kami<br><sup>Untuk Asuransi Individu</sup><br>CustomerServiceID@manulife.com | <b>Dokumen yang dibutuhkan</b><br>• Maksimal 15 file atau 4MB yang akan di unggah dan hanya format dokum | ien JPG/JPEG/PNG/TIF/TIFF/PDF yang dapat di unggah                                                                                        |               |
| Senin - Jumat, 08.30 - 17.00<br>Kecuali Hari Libur Nasional                          | Dokumen yang dibutuhkan                                                                                  |                                                                                                    |               |
| Untuk Asuransi Kumpulan (GLH)<br>glhcsid@manulife.com                                | Resep Dokter/Surat Keterangan Dokter/Resume<br>diagnosis, riwayat medis, tindakan, dan pembed            | Medis (berisi rincian informasi seperti gejala, ⊥<br>ahan)                                                                                | Unggah        |
| Beroperasi 24 jam<br>Hotline                                                         | Kuitansi perawatan (dari Rumah Sa <mark>kit/Klinik/D</mark> o                                            | kter/Apotek/Laboratarium Medis) <u>1</u>                                                                                                  | <u>Unggah</u> |
| 0800 - 1 - 606060 (Bebas Pulsa)                                                      | Dokumen tambahan (jika diperlukan)                                                                       | Catatan:<br>- Maksimum 15 file dengan ukuran 4MB per file,                                                                                | 1             |
|                                                                                      | KTP/Paspor dari Karyawan                                                                                 | <ul> <li>dan total 60 MB untuk seluruh file secara<br/>bersamaan</li> <li>Hanya format JPG/PNG/TIF/PDF yang dapat<br/>diunggah</li> </ul> | nggah         |
|                                                                                      | KTP/Paspor dari Pasien                                                                                   |                                                                                                    | nggah         |
|                                                                                      | Hasil Pemeriksaan Medis (seperti hasil rontgen, I<br>Scan)                                               | hasil laboratorium, CT Scan, MRI, dan PET 🛛 🛧                                                                                             | Unggah        |
|                                                                                      | Fotokopi kuitansi yang telah dilegalisir asuransi l<br>pemeriksaan penunjang)                            | lain (termasuk fotokopi resep dan hasil 🏻 🛆                                                                                               | Unggah        |
|                                                                                      | Surat keterangan asl <mark>i d</mark> an detail pembayaran <mark>kl</mark> a                             | im dari asuransi lain 🕺 🛧                                                                                                    | Unggah        |
|                                                                                      | Selisih kuitansi asli yang dibayarkan di rumah sa<br>asuransi lain)                                      | kit (jika pasien ditanggung oleh perusahaan 🛛 🛧                                                                                           | Unggah        |

## Notifikasi Nasabah

Pada bagian akhir unggah dokumen, Anda akan diminta memasukkan informasi nomor telepon seluler Anda untuk mendapatkan pernyataan terkait pengajuan klaim.

Setelah itu, klik tombol "Serahkan".

Manulife akan mengirimkan Reference Number melalui SMS ke nomor telepon seluler tersebut setelah pengajuan klaim Anda telah diterima. Reference Number ini dapat digunakan untuk memantau perkembangan status klaim Anda.

Manulife akan tetap mengirimkan perkembangan klaim Anda melalui nomor telepon/email Pemegang Polis/Sertifikat.

| indonesia (+62)                                                                                                 | 8XXXXXXXXXXXX |
|----------------------------------------------------------------------------------------------------|---------------|
| 1000 - 1000 - 1000 - 1000 - 1000 - 1000 - 1000 - 1000 - 1000 - 1000 - 1000 - 1000 - 1000 - 1000 - 1000 - 1000 - |               |
|                                                                                                    |               |

### Bagaimana Saya bisa mengetahui perkembangan dan menindaklanjuti klaim Saya?

Anda dapat mengetahui perkembangan dan menindaklanjuti klaim Anda dengan mengirim email ke CustomerServiceID@manulife.com untuk nasabah Asuransi Individual atau ke glhcsid@manulife.com untuk nasabah Asuransi Kumpulan (Group Life & Health).

Anda dapat menghubungi Manulife Customer Contact Center di (021) 2555-7777 atau 0800-1-606060 (bebas pulsa).

Jangan lupa untuk mencantumkan Reference Number Anda pada pesan tersebut.

juan Anda telah diterima. Nomor ini hanya akan digunakan Tanulife.

## Notifikasi Nasabah

Sistem kemudian menghasilkan nomor referensi dan menampilkannya di layar.

Anda dapat menilai pengalaman Anda dengan mengklik bintang serta memberikan umpan balik di area teks, lalu klik tombol "Kirim Saran".

> Dear Customer, we have received your claim submission with ref number MLI-1307913-C3H7. Please keep the original claim document in case it is needed. Yth Bpk/Ibu. Kami tlh menerima pengajuan klaim dgn no ref MLI-1307915-Z6C0. Mohon utk ttp menyimpan dokumen asli klaim jk

> > sewaktu-waktu diperlukan.

10:39 PM

10:33 PM

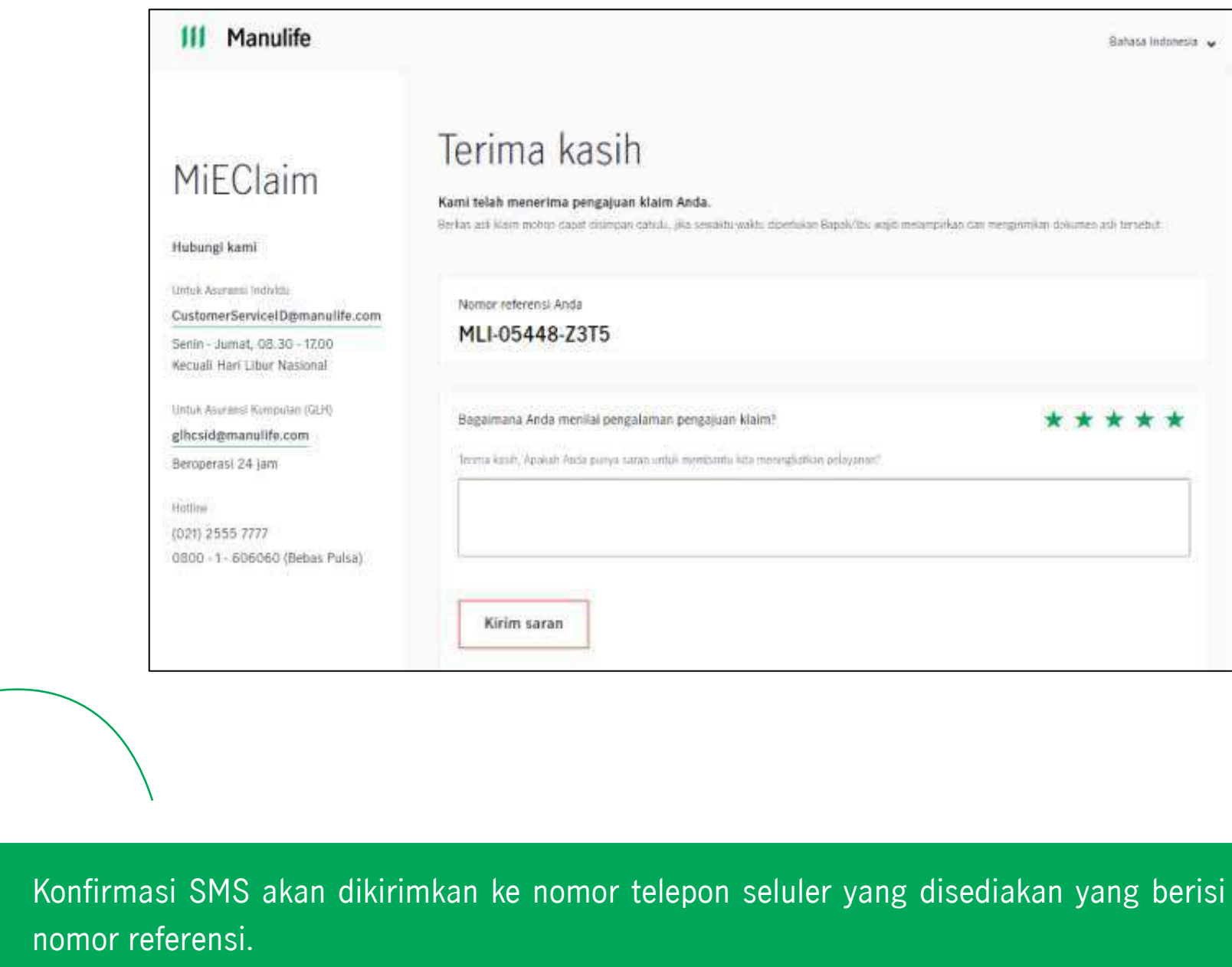

|                                                         | Sahasa Indonesia 🖌                     |
|---------------------------------------------------------|----------------------------------------|
|                                                         |                                        |
| k<br>waktu waktu dipertukan Bapak/ibu wajiti metampekan | Can mengelimikan dokunteo ach tertebut |
|                                                         |                                        |
| ajuan klaim?                                            | ****                                   |
| santu kita menengkitikan pelayanan".                    |                                        |
|                                                         |                                        |
|                                                         |                                        |